# O`R

## HOW TO ADD A USER

In this article, we will cover how to add a user to the system. To add a user to the database, you must assign them a unit when creating their profile.

**NOTE ON OPT-IN STATUS:** If the user you're adding is an 'Owner' user type and need to be opted-in for online voting for their unit(s), please contact ONR's Support team to add their opt-in status.

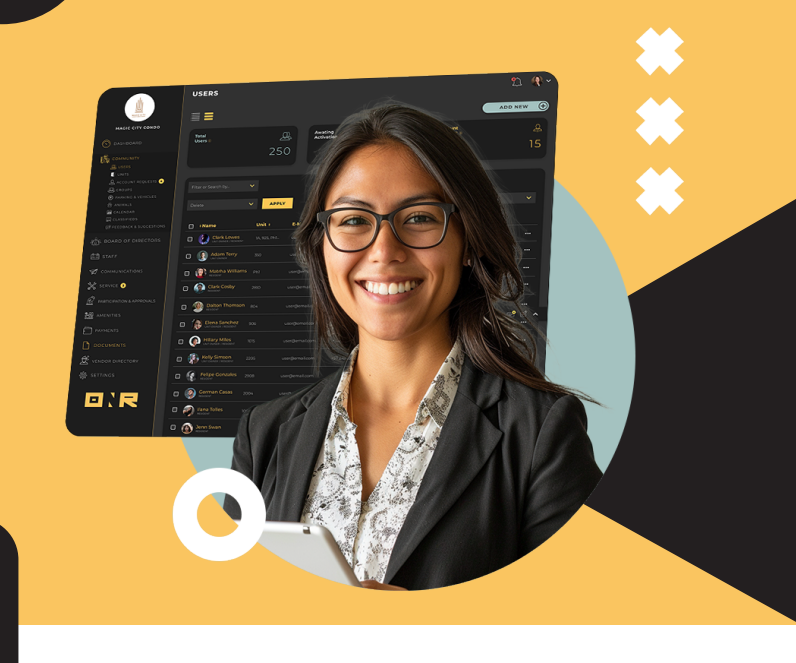

### ADDITIONAL NOTE:

If a user **owns multiple units,** please assign them one unit when entering their information for the first time, then locate the "**Reassign unit to a new user**" article in the database. Likewise, if a Resident or Tenant belongs to more units, please use the **"Reassign unit to a new user"** article.

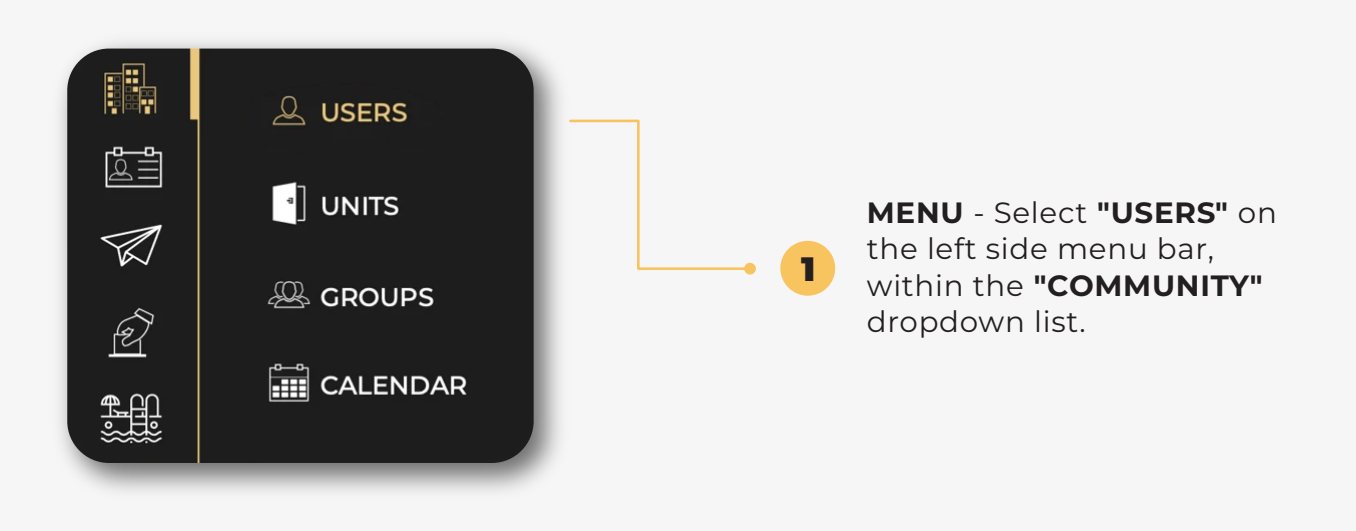

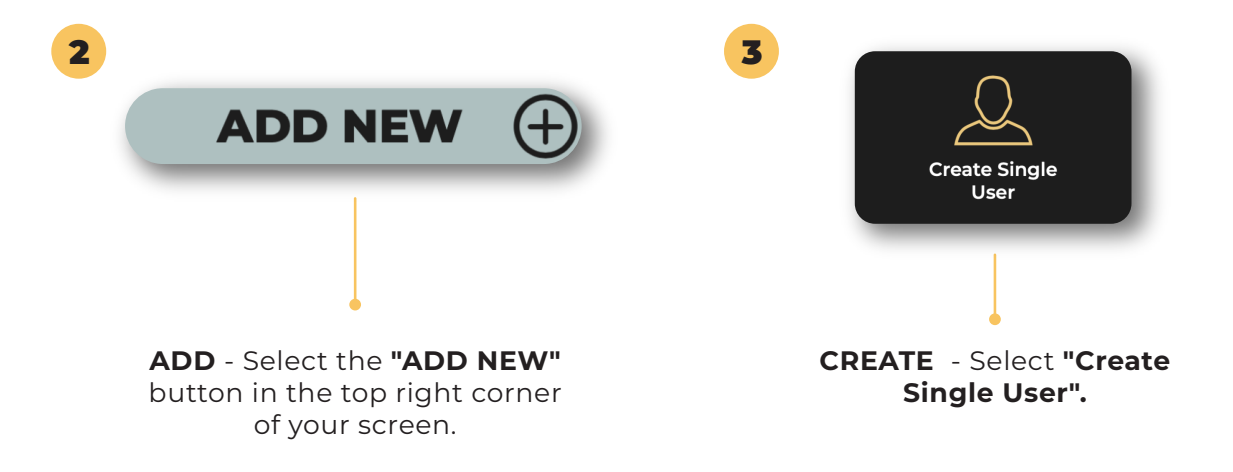

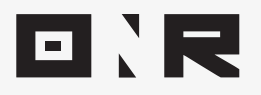

FILL - Enter all fields and select "CREATE USER" in ← the lower right corner.

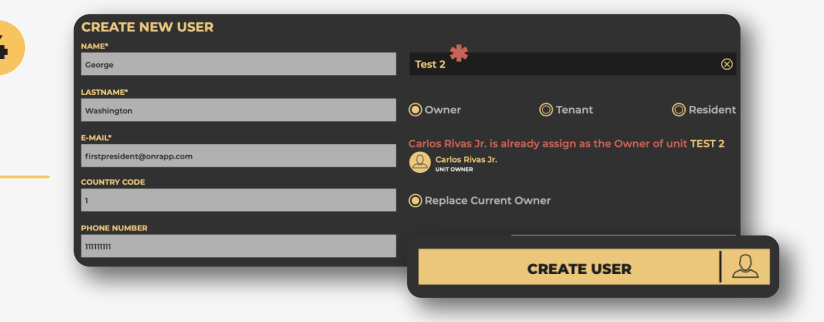

. . . . .

. . . . .

Locate the unit you wish to assign the user to from the drop-down list (if you cannot locate the unit, please reach out to ONR support via email to support@onrapp.com)

#### OWNER

- Full access + able to view and vote on electoral and non-electoral items. Only one owner user type per unit.

#### RESIDENT

- Full access with the exception of viewing and voting on electoral items. There may be multiple "Resident" user types assigned to a unit.

#### TENANT

- Full access with the exception of viewing and voting on electoral items. Only one tenant user type per unit.

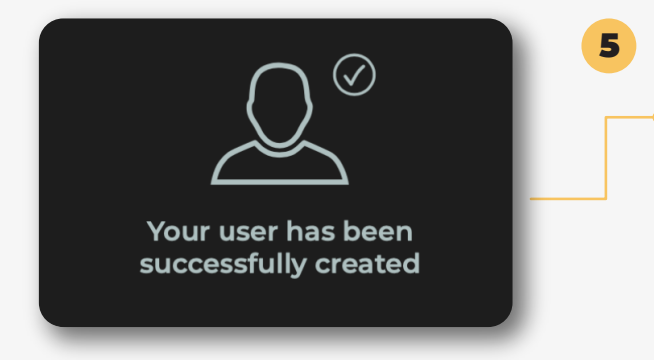

#### SUCCESS!

You've now added a new user to the system, they should immediately receive their **"Welcome"** email allowing them to set their password and log into the community portal.

**NOTE:** Please ensure they **check your spam/junk folders,** as these automated emails sometimes land there.

If you have any problems or need additional assistance, don't hesitate to reach out to our dedicated support team at **<u>support@onrapp.com</u>** 

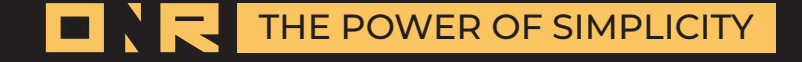